# Utiliser Dev-C++

Voici quelques explications sur l'utilisation de Dev-C++, un excellent environnement de développement en C et C++ pour Windows qu'on peut télécharger librement depuis le site <u>www.bloodshed.net</u> (téléchargements : <u>www.bloodshed.net/dev/devcpp.html</u>).

#### Table des matières

- 1. Installer Dev-C++
- 2. <u>Utiliser simplement Dev-C++</u>
- 3. Compiler et exécuter votre programme
- 4. Empêcher la fermeture de la console
- 5. <u>Travailler avec un projet</u>
- 6. <u>Déboguer votre programme</u>
- 7. Installation d'un nouveau package
- 8. <u>Configuration du « Help »</u>
- 9. Options diverses

#### .1Installation de Dev-C++

L'installation de Dev-C++ ne pose pas de problème mais, pour que chacun soit bien rassuré, nous en montrons ici les étapes. Pour démarrer, exécutez devcpp4990setup.exe, le fichier téléchargé : après un premier panneau qui vous rappelle qu'il vaut mieux *commencer par supprimer toute éventuelle installation précédente* <sup>1</sup> de Dev-C++

| Dev-C++ 5 beta 9 release (4.9.9.0)                                                                           | X    |
|----------------------------------------------------------------------------------------------------|------|
| Welcome to Dev-C++ install program. Please do not install this version of Dev-C++ over an existing installat | ion. |
| ОК                                                                                                    |      |

Vous obtenez la licence du produit (à lire attentivement :-)

| 6   | Dev-C++ 5 beta 9 release (4.9.9.0)                                                                                                    |
|-----|----------------------------------------------------------------------------------------------------|
| L   | icense Agreement<br>Please review the license terms before installing Dev-C++ 5 beta 9 release (4.9.9.0).                                                                                                    |
|     | Press Page Down to see the rest of the agreement.                                                                                                    |
|     | 3loodshed Dev-C++ is distributed under the GNU General Public License.<br>Be sure to read it before using Dev-C++.                                                                                                    |
|     | GNU GENERAL PUBLIC LICENSE                                                                                                    |
|     | Version 2, June 1991                                                                                                    |
|     | Copyright (C) 1989, 1991 Free Software Foundation, Inc.<br>675 Mass Ave, Cambridge, MA 02139, USA<br>Everyone is permitted to copy and distribute verbatim copies<br>of this license document, but changing it is not allowed. |
|     | If you accept the terms of the agreement, click I Agree to continue. You must accept the agreement to install Dev-C++ 5 beta 9 release (4.9.9.0).                                                                              |
| Nul | Isoft Install System v2.0 I Agree Cancel                                                                                                    |

Cliquez sur « I Agree ». Apparaît alors un panneau pour choisir les éléments à installer :

| 🕞 Dev-C++ 5 beta 9 relea                                                                              | se (4.9.9.0)                                                                                                    |  |  |  |  |  |
|----------------------------------------------------------------------------------------------------|----------------------------------------------------------------------------------------------------|--|--|--|--|--|
| Choose Components<br>Choose which features of Dev-C++ 5 beta 9 release (4.9.9.0) you want to install. |                                                                                                    |  |  |  |  |  |
| Choose components                                                                                     |                                                                                                    |  |  |  |  |  |
| Select the type of install:                                                                           | Full                                                                                                    |  |  |  |  |  |
| Or, select the optional<br>components you wish to<br>install:                                         | ✓ Dev-C++ program     ✓ Example files     ✓ Help files     ✓ Icon files     ✓ Mingw compiler sy     ✓ Language files     ✓ Associate C and C |  |  |  |  |  |
| Space required: 50.7MB                                                                                | Create shortcuts i                                                                                                    |  |  |  |  |  |
| Nullsoft Install System v2,0                                                                          | < Back Next > Cancel                                                                                                    |  |  |  |  |  |

Laissez les cases à cocher comme elles sont (il est difficile de réduire significativement la place occupée par ce logiciel, qui n'est pas très encombrant) puis cliquez sur « Next > ». Il est question alors du dossier d'installation :

| 🕞 Dev-C++ 5 beta 9 release (4.9.9.0)                                       |                             |        |
|----------------------------------------------------------------------------|-----------------------------|--------|
| Choose Install Location<br>Choose the folder in which to install Dev-C++ S | 5 beta 9 release (4.9.9.0). |        |
| Select the directory to install Dev-C++ to :                               |                             |        |
|                                                                            |                             |        |
| - Destination Folder                                                       |                             |        |
| C:\Dev-Cpp                                                                 |                             | Browse |
| Space required: 50.7MB<br>Space available: 18.4GB                          |                             |        |
| Nullsoft Install System v2,0                                               | < Back Install              | Cancel |

Cliquez sur « Install », l'installation se fait quasiment sans besoin d'aide. Selon le système que vous utilisez, une question rituelle vous sera posée : « Voulez-vous installer Dev-C++ pour *tous les utilisateurs* de cet ordinateur ? »

| tract: Ukrainian.tips                         |                                                           |
|-----------------------------------------------|-----------------------------------------------------------|
| Extract: Russian.lng<br>Extract: Russian.tips |                                                           |
| Extract: Slovak.lng<br>Extract: Spanish.lng   | Dev-C++ 5 beta 9 release (4.9.9.0)                        |
| Extract: Spanish.tips                         |                                                           |
| Extract: SpanishCastellano.tips               | Do you want to install Dev-C++ for all users on this comp |
| Extract: Swedish.lng<br>Extract: Swedish tios | Oui Non                                                   |
| Extract: Turkish.lng                          |                                                           |
| Extract: Ukrainian.Ing                        |                                                           |

Si vous êtes en train d'installer Dev-C++ sur un système partagé répondez « Non », car vous n'avez pas probablement le droit de faire une « installation pour tous » ; s'il s'agit de votre propre système, répondez ce que vous voulez.

| 🕞 Dev-C++ 5 beta 9 release | e (4.9.9.0)                                                                                                    | X |
|----------------------------|----------------------------------------------------------------------------------------------------|---|
|                            | Completing the Dev-C++ 5 beta 9<br>release (4.9.9.0) Setup Wizard<br>Dev-C++ 5 beta 9 release (4.9.9.0) has been installed on<br>your computer.<br>Click Finish to close this wizard.<br>Run Dev-C++ 5 beta 9 release (4.9.9.0) |   |
|                            | < Back Finish Cancel                                                                                                    | ] |

L'installation est maintenant terminée. Quand vous cliquerez sur « Finish », Dev-C++ sera lancé et, *si votre machine n'a pas gardé des traces d'une installation précédente*, vous aurez un message informatif :

| Dev-C++ first time configuration     Elle Edit Search View     Image: Search View   This is the first time you have launched Dev-C++. You may configure the startup settings now, or later change them from the Environment options in the Tools menu.                                                                                                    |                                         |
|----------------------------------------------------------------------------------------------------|-----------------------------------------|
| Beta version Notice                                                                                                    |                                         |
| This is a beta version of Dev-C++.Please report bugs at http://bloodshed.net/bugs. We provide updates of check for them in Tools menu, Check for Updates/Packages.<br>Windows 2000 and XP : your config files will be stored in c:\Documents and Settings\Henri\Local Settings\A<br>Windows 95, 98, NT : your config files will be stored in your Dev-C++ directory<br>Otherwise, you can pass the following parameter to Dev-C++ : -c c:\config_file_directory | often, so be sure to<br>pplication Data |
| OK                                                                                                    |                                         |
| Blood Int WINAPI                                                                                                    |                                         |

et vous devrez ensuite choisir la langue et le thème (c'est-à-dire l'aspect des boutons) de l'interface. Les illustrations montrées dans la suite de cette notice correspondent aux choix : French, Gnome et XP Theme

| Dev-C++ first time con                                                                                                  | figuration                                                                                                    |                                                                                                    |
|----------------------------------------------------------------------------------------------------|----------------------------------------------------------------------------------------------------|----------------------------------------------------------------------------------------------------|
| Eile Edit Search View                                                                                                   | This is the first time you have launched Dev-C++. You<br>may configure the startup settings now, or later change<br>them from the Environment options in the Tools menu.              |                                                                                                    |
| 8 🗊 🔜 % 💥                                                                                                    | Select your language :                                                                                                    |                                                                                                    |
| main.cpp<br>#include <t< td=""><td>Danish<br/>Dutch (Nederlands)<br/>English (Original)<br/>Estonian</td><td></td></t<> | Danish<br>Dutch (Nederlands)<br>English (Original)<br>Estonian                                                                                                    |                                                                                                    |
| /* Declar:<br>LRESULT CAI                                                                                               | Galego<br>German (Deutsch)                                                                                                    |                                                                                                    |
| /* Make tl                                                                                                    | Select your Dev-C++ theme :                                                                                                    |                                                                                                    |
| char szClas                                                                                                    | Gnome – <u>P</u> review                                                                                                    |                                                                                                    |
| int WINAPI                                                                                                    | Use XP Theme                                                                                                    | /                                                                                                    |
|                                                                                                    | > Next                                                                                                    |                                                                                                    |
|                                                                                                    | Dev-C++ first time cor<br>File Edit Search View<br>Solution Constraints<br>Main.cpp<br>#include <t<br>/* Declare<br/>LRESULT CAN<br/>/* Make th<br/>char szClas<br/>int WINAPI</t<br> | Dev-C++ first time configuration     File Edit Search View   This is the first time you have launched Dev-C++. You may configure the startup settings now, or later change them from the Environment options in the Tools menu.     Select your language :   Danish     Dutch (Nederlands)   English (Original)     Estonian   French     Galego   German (Deutsch)     /* Make tl   Select your Dev-C++ theme :     /* Make tl   Gnome     char szClas   Gnome     int WINAPI   Vise XP Theme |

Vous pouvez en outre activer des fonctions d'aide à la composition, comme la navigation parmi les classes et la complétion de code (ces fonctions sont surtout utiles si on programme en C++) :

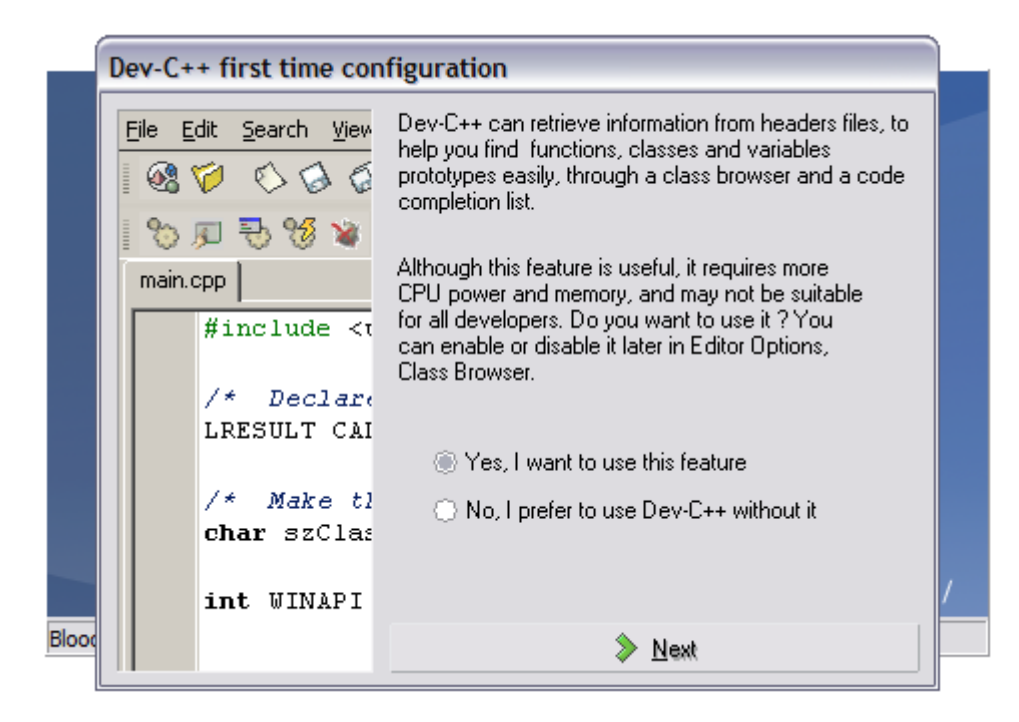

Il est alors recommandé de laisser Dev-C++ créer un « cache » pour ces fonctions :

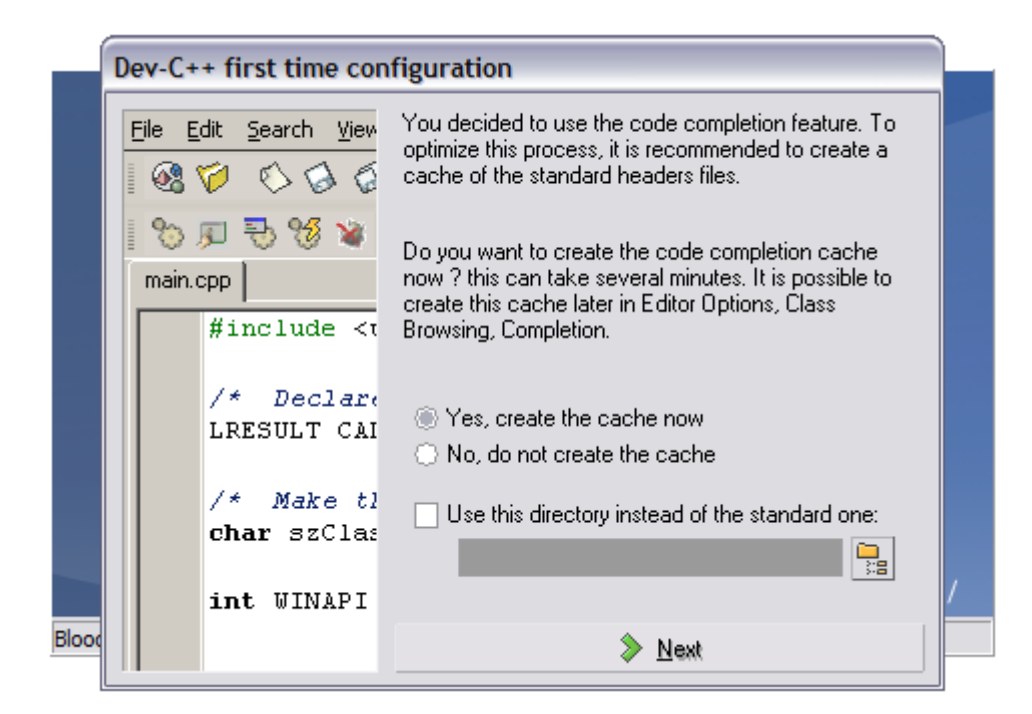

C'est un peu long, mais cela finit par se terminer :

| Dev-C++ first time con                           | figuration                                                                                                    |                                                                                                    |  |  |  |  |  |  |
|--------------------------------------------------|----------------------------------------------------------------------------------------------------|----------------------------------------------------------------------------------------------------|--|--|--|--|--|--|
| <u>Eile Edit S</u> earch <u>V</u> iew            | Dev-C++ has been configured successfully, you may<br>now click OK to proceed to its loading.<br>If you need help using Dev-C++, please refer to the<br>Dev-C++ help file in the Help menu. You will also find<br>there a FAQ (which is very important to read in case<br>you have a problem) and a C tutorial. |                                                                                                    |  |  |  |  |  |  |
| #include <t<br>/* Declar(<br/>LRESULT CAI</t<br> | You can also download packages (like libraries or<br>tools) to use with Dev-C++, and upgrade to the latest<br>version by using WebUpdate, which you will find in<br>Tools menu, Check for Updates/Packages.                                                                                                    |                                                                                                    |  |  |  |  |  |  |
| /* Make tl<br>char szClas                        |                                                                                                    | ,                                                                                                    |  |  |  |  |  |  |
| int WINAPI                                       |                                                                                                    | /                                                                                                    |  |  |  |  |  |  |
|                                                  | 🗸 ОК                                                                                                    |                                                                                                    |  |  |  |  |  |  |
|                                                  | Dev-C++ first time com                                                                                                    | Dev-C++ first time configuration     File Edit Search View     Imain.cpp     Imain.cpp     Imain.cpn     Imain.cpn     Imain.cpn     Imain.cpn     Imain.cpn |  |  |  |  |  |  |

Durant l'installation, un raccourci pointant sur Dev-C++ aura probablement été créé et placé sur le bureau ou dans la barre des tâches. Si ce n'était pas le cas, vous devez créer vous même un raccourci sur le fichier **devcpp.exe** qui se trouve dans le dossier **Dev-Cpp**. Par la suite, vous lancerez Dev-C++ en double-cliquant sur ce raccourci.

Selon vos goûts, vous pourrez ultérieurement personnaliser un certain nombre d'autres éléments de l'interface et de l'éditeur, en actionnant les commandes du menu **Outils** :

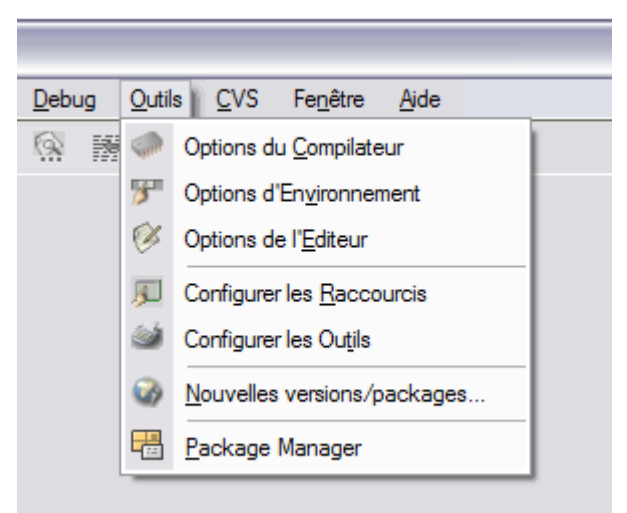

Par exemple, vous pouvez faire en sorte que les numéros de ligne apparaissent dans la gouttière (la marge gauche), comme dans les exemples de cette notice :

| Propriétés de l'Editeur                                                        | $\overline{\mathbf{X}}$                                   |  |  |  |  |  |  |
|--------------------------------------------------------------------------------|-----------------------------------------------------------|--|--|--|--|--|--|
| Général Affichage Syntaxe   Code                                               | e   Explorateur de Classes                                |  |  |  |  |  |  |
| Fonte de l'Editeur:<br>Fonte<br>Courier New                                    | Taille<br>• 10 •                                          |  |  |  |  |  |  |
| Fonte de                                                                       | e l'Editeur                                               |  |  |  |  |  |  |
| Gouttière<br>Visible<br>Taille automatique<br>Viliser les fontes personalisées | Vuméro de ligne<br>Commencer a zéro<br>Afficher les zéros |  |  |  |  |  |  |
| Fonte                                                                          | Taille Longueur                                           |  |  |  |  |  |  |
| Terminal                                                                       | • 9 • 32 🔹                                                |  |  |  |  |  |  |
| Fonte de la gouttibre                                                          |                                                           |  |  |  |  |  |  |
|                                                                                | 🖊 🛄 🗶 Annuler 🛛 🦿 Aide                                    |  |  |  |  |  |  |

Notez enfin que vous pouvez alléger la barre d'outils en choisissant les groupes de boutons qui y apparaissent. Pour cela, cliquez avec le bouton droit de la souris dans la barre d'outils (mais pas sur un bouton) :

| 🔛 Dev           | -C++ 4.         | 9.9.0             |             |                |                   |               |                |             |                  |              |                                                                                     |
|-----------------|-----------------|-------------------|-------------|----------------|-------------------|---------------|----------------|-------------|------------------|--------------|-------------------------------------------------------------------------------------|
| <u>F</u> ichier | <u>E</u> dition | <u>R</u> echerche | <u>V</u> ue | <u>P</u> rojet | E <u>x</u> écuter | <u>D</u> ebug | <u>O</u> utils | <u>C</u> VS | Fe <u>n</u> être | <u>A</u> ide |                                                                                     |
| Projet          |                 | Debug             | <u>v</u> ue | nsNom1         |                   |               |                | <u>v</u> v3 | 3 8 ¥            | 20e          | Principale<br>Edition<br>Recherche<br>Compilation et Exécution<br>Projet<br>Options |
|                 |                 |                   |             |                |                   |               |                |             |                  |              | Spéciales<br>Classes                                                                |

## .2Utilisation simple de Dev-C++

**Fichier nouveau**. Si votre programme tient dans un seul fichier et n'a pas besoin de bibliothèques particulières, vous pouvez utiliser Dev-C++ *sans créer de projet*. Pour cela il vous suffit de lancer Dev-C++ puis de créer un fichier source : commande **Nouveau** | **Fichier Source** du menu **Fichier** (beaucoup de commandes des menus s'obtiennent aussi par des boutons de la barre d'outils et/ou par des raccourcis clavier).

Enregistrez <u>immédiatement</u> ce fichier à l'aide des commandes **Sauvegarder** ou **Sauvegarder** Sous... du menu Fichier.

Attention :

- le fichier doit avoir un nom se terminant par .c
- faites attention au dossier dans lequel le fichier sera rangé (ce doit être un dossier que vous aurez créé en vue d'y ranger vos travaux, non un dossier appartenant au système ou à Dev-C++)

**Fichier existant**. Dans le cas où vous voulez travailler sur un fichier qui existe déjà, vous pouvez l'ouvrir dans Dev-C++ par la commande **Ouvrir Projet ou Fichier...** du menu du menu **Fichier**. D'autre part, si Windows est bien configuré (c'est le cas, en principe, si l'installation s'est bien passée), les icônes des fichiers **. c** ressemblent à l'une des suivantes :

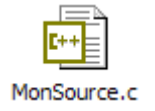

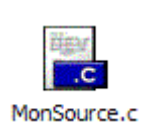

et vous pouvez alors lancer Dev-C++ directement en double-cliquant sur une telle icône.

Cela concerne le menu Exécuter :

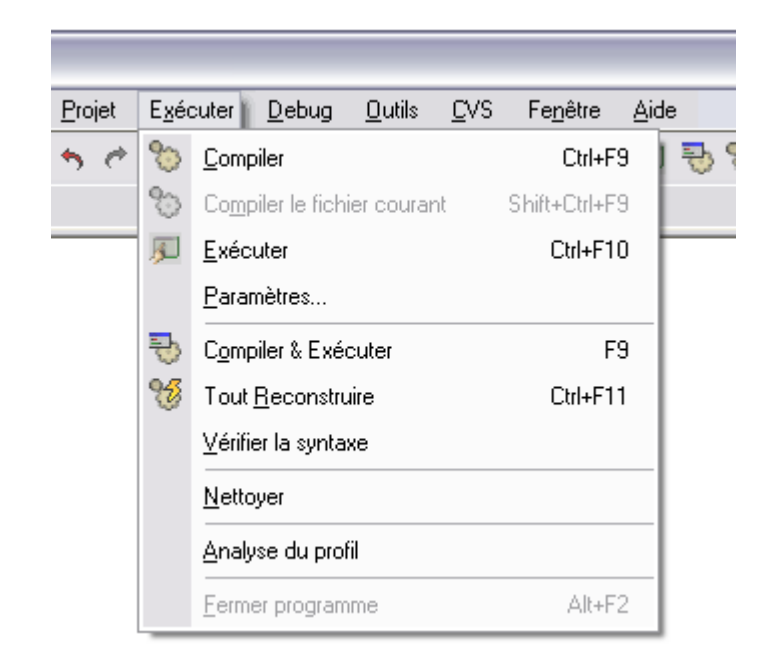

**Compilez** votre programme à l'aide d'une des commandes du menu **Exécuter** : **Compiler**, **Compiler le fichier courant**, **Compiler & Exécuter** ou **Tout Reconstruire** (dans le cas d'un unique fichier source, toutes ces commandes en produisent la compilation).

Les erreurs à la compilation sont affichées dans une fenêtre en bas de l'écran. En doublecliquant sur un message d'erreur on obtient l'affichage, dans la fenêtre principale, du texte de l'erreur signalé par une couleur spéciale et une marque dans la marge.

A titre d'exemple, observez l'image ci-dessous : les quatre lignes non vides de la fenêtre Compilateur constituent le signalement d'*une* erreur. On y apprend que dans la fonction **puiss**, plus précisément à la ligne 6 du fichier C:\\_\CAtelier\CCourant\CCourant.c, l'identificateur m n'a pas été déclaré. Pas avare de détails, le compilateur nous dit en outre que c'est la première utilisation [de m] dans cette fonction, et que chaque identificateur non déclaré est signalé une seule fois dans chaque fonction où il apparaît.

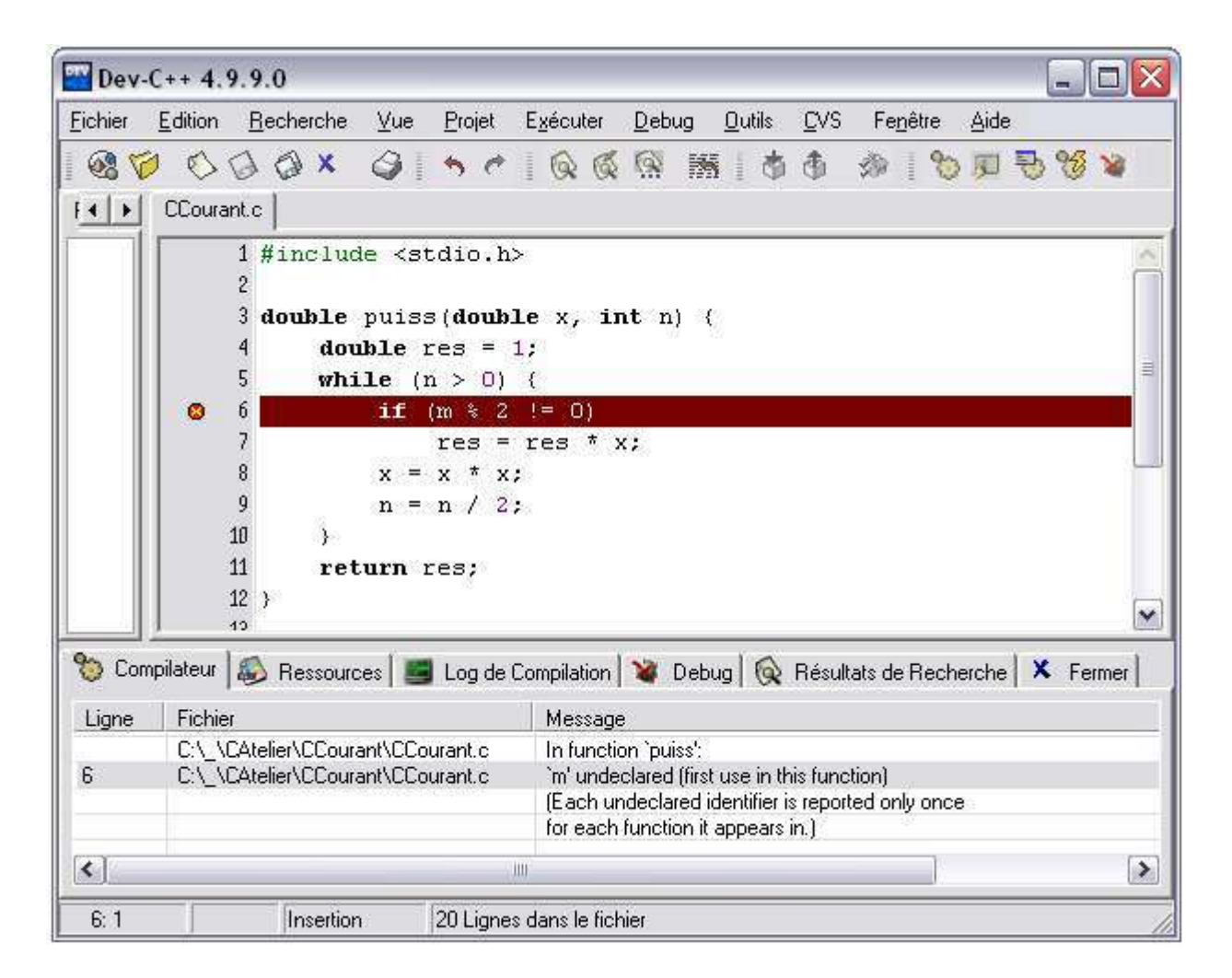

En principe, le volet **Classes** de la fenêtre de gauche montre les structures, les variables globales et les fonctions de votre programme. En cliquant sur un de ces éléments la fenêtre principale se positionne sur l'entité en question.

Exécutez votre programme par une des commandes Exécuter ou Compiler & Exécuter.

## .4Empêcher la fermeture de la console d'exécution

La console d'exécution se ferme automatiquement à la fin de l'exécution d'un programme, ce qui ne laisse guère le temps de lire les éventuels résultats affichés. Pour empêcher cela, vous pouvez ajouter à la fin de votre programme la ligne

```
system("pause");
```

(system est une fonction standard C, pause est une commande MS-DOS/Windows qui produit l'affichage du message « Appuyez sur une touche pour continuer... » et met le système en attente de la frappe d'une touche) :

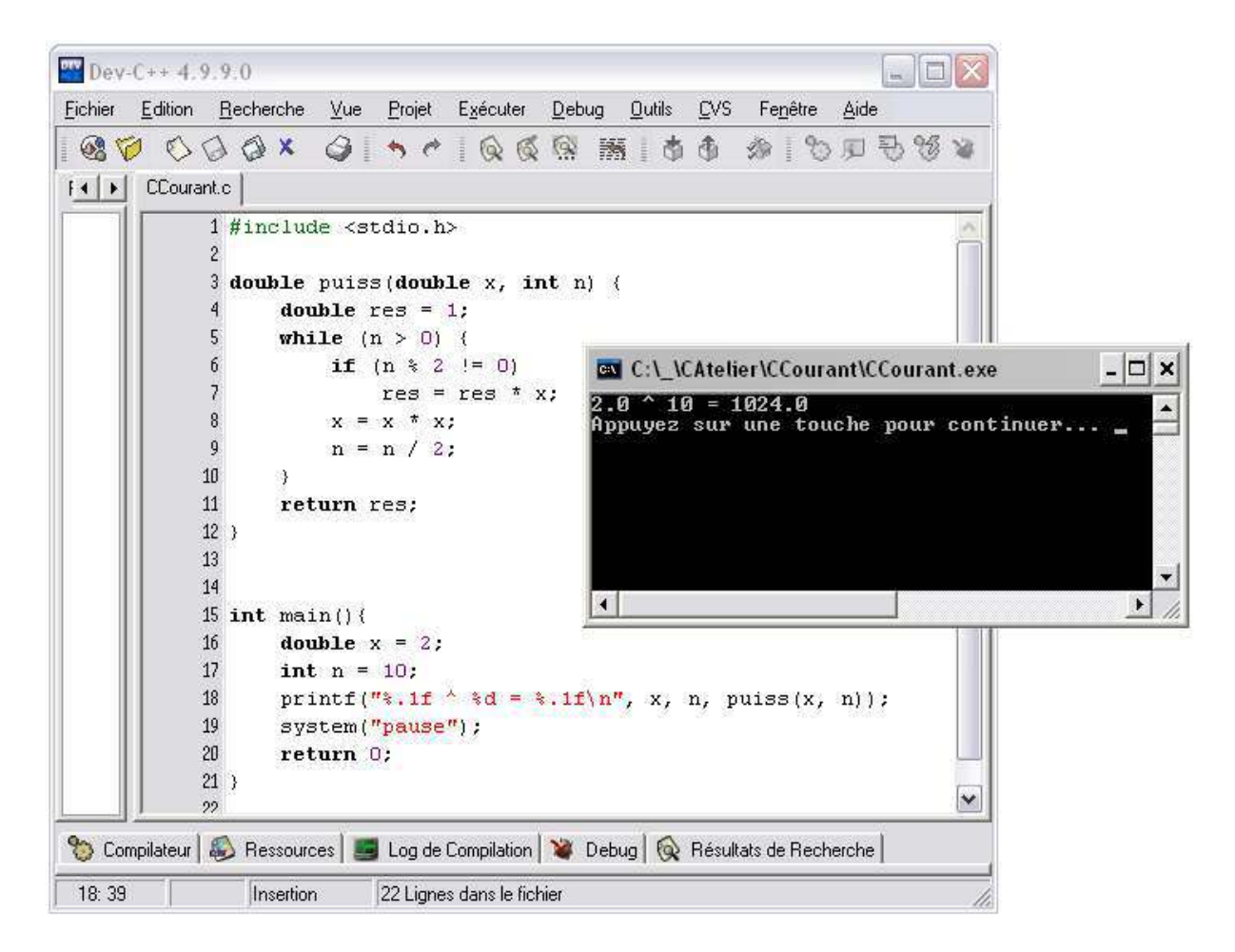

Une autre manière de garder ouverte la console d'exécution consiste à lancer votre programme depuis une fenêtre MS-DOS (appelée, selon le système, « Invite de commandes », « Console MS-DOS », etc.) : vous saisissez et compilez votre programme à l'intérieur de Dev-C++ mais pour l'exécuter vous vous placez dans une fenêtre « Invite de commandes ». Dans ce cas vous ne devez pas ajouter l'instruction <code>system("pause")</code>; à la fin de votre programme.

Il y a éventuellement un petit travail à faire pour se placer dans le répertoire qui contient le programme. La commande pour changer de répertoire est cd, celle pour lister les fichiers d'un répertoire est dir. Enfin, pour lancer un programme il suffit de taper son nom. Voyez l'image suivante :

| 📾 Invite de commandes                                                                                                    |      |  |  |  |  |
|----------------------------------------------------------------------------------------------------|------|--|--|--|--|
| Microsoft Windows XP [version 5.1.2600]<br><c> Copyright 1985-2001 Microsoft Corp.</c>                                                                                                    |      |  |  |  |  |
| C:\> cd exosC                                                                                                    |      |  |  |  |  |
| C:\exosC> dir<br>Le volume dans le lecteur C n'a pas de nom.<br>Le numéro de série du volume est 180F-7E2A                                                                                                    |      |  |  |  |  |
| Répertoire de C:\exosC                                                                                                    |      |  |  |  |  |
| 08/10/2003 09:50 (REP) .<br>08/10/2003 09:50 (REP) .<br>08/10/2003 10:00 23 248 CCourant.exe<br>08/10/2003 10:00 350 CCourant.c<br>08/10/2003 09:55 796 CCourant.dev<br>3 fichier(s) 24 394 octets<br>2 Rép(s) 99 820 544 octets libres |      |  |  |  |  |
| C:\exosC> CCourant<br>2.0 ^ 10 = 1024.0                                                                                                    |      |  |  |  |  |
| C:\exosC>                                                                                                    | -    |  |  |  |  |
|                                                                                                    | • // |  |  |  |  |

Il est important de noter que cette manière d'exécuter son programme permet d'utiliser les *arguments de la ligne de commande*. Exemple, nouveau code :

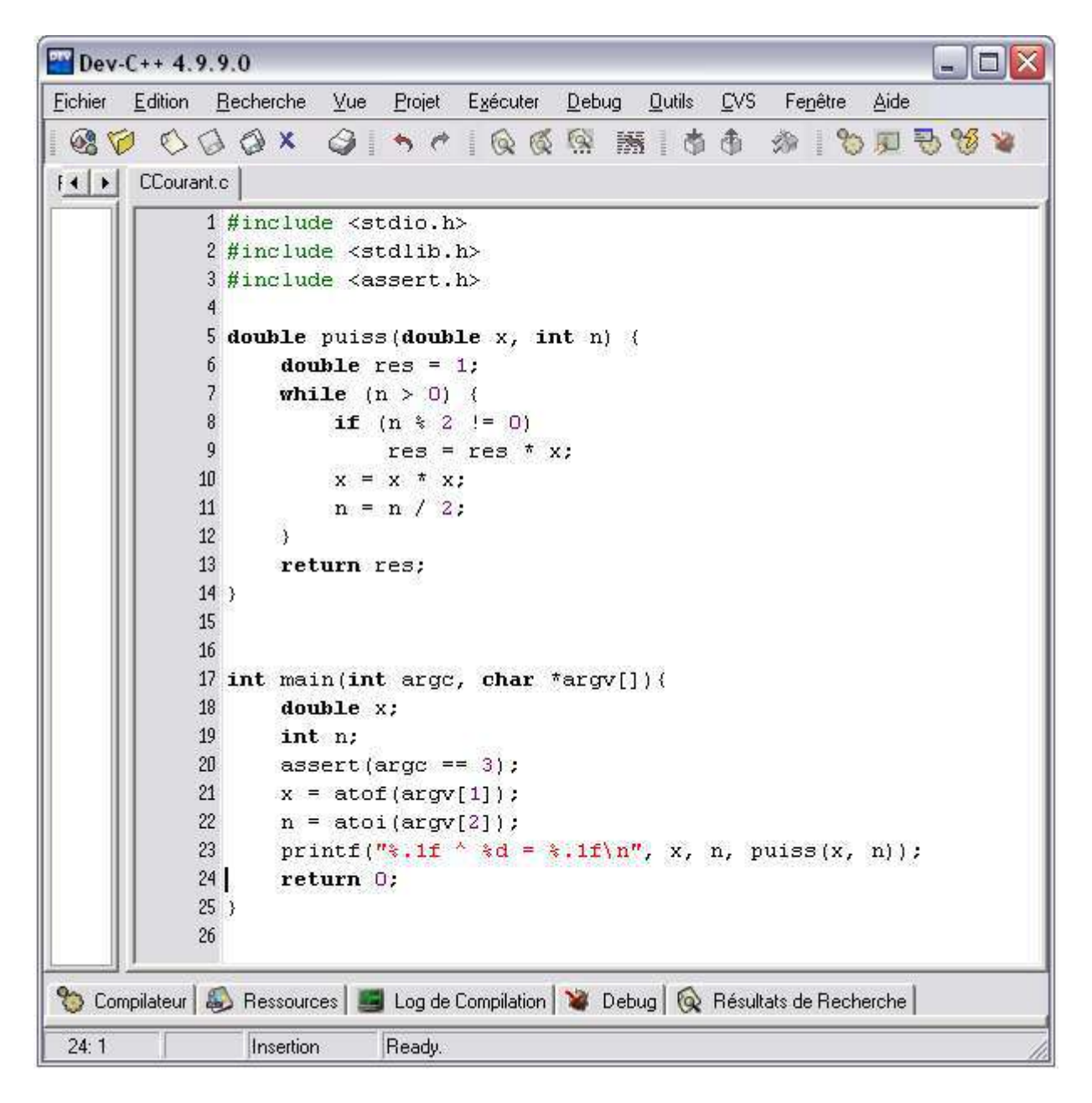

Nouvelle exécution :

| 🛤 Invite de commandes                             |      |
|---------------------------------------------------|------|
|                                                   |      |
|                                                   |      |
| C:\exosC> CCourant 3 12<br>3 $0^{-12} = 531441 0$ |      |
| 5.6 12 - 551111.6                                 |      |
| C:\exosC>                                         |      |
|                                                   |      |
|                                                   | -    |
|                                                   | • // |

## .5Travailler avec un projet

Si votre programme comporte plusieurs fichiers sources, ce qui est le cas normal quand on développe autre chose que de petits exercices, ou bien s'il requiert des bibliothèques spéciales (graphiques, mathématiques, etc.) alors il est nécessaire de travailler avec un projet.

Fondamentalement, un projet est une liste de fichiers et un ensemble d'options, mémorisés ensemble dans un fichier d'extension **.dev**.

On crée un projet par la commande Projet... du menu Nouveau

| Nouveau proje                  | t                      |                |            |                               |                  |
|--------------------------------|------------------------|----------------|------------|-------------------------------|------------------|
| Basic Introduc                 | tion   MultiMedia:     | 1              |            |                               |                  |
|                                |                        | 4.45           |            | <b>U</b><br>BEQ               |                  |
| Windows<br>Application         | Console<br>Application | Static Library | DLL        | Empty Project                 |                  |
| Description:<br>A console appl | ication (MSDOS w       | vindow)        |            |                               |                  |
| — Option du proje              | t ———                  |                |            |                               |                  |
| Nom:<br>MonGrandProjet         | :                      |                | Projet     | <u>C</u> Pro<br>ge par défaut | jet C <u>+</u> + |
|                                |                        |                | <u>0</u> k | 🗙 <u>A</u> nnuler             | <u>? A</u> ide   |

Pour ce qui nous occupe ici, choisir **Console Application**, **Projet C** et **Langage par défaut** comme ci-dessus. Il faut aussi trouver un nom pour le projet (ici *MonGrandProjet*), qui servira à l'étape suivante. Dès qu'on clique sur **Ok** on vous demande de sauver le projet (la fenêtre suivante peut être différente sur votre système) :

| Create new pro                     | oject            |                         |           | ? 🛿         |
|------------------------------------|------------------|-------------------------|-----------|-------------|
| Enregistrer dans :                 | 🔁 mon Bazar      | <b>.</b>                | 🗢 🔁 💣 📰 • |             |
| Mes documents<br>récents<br>Bureau | CCourant.dev     |                         |           |             |
| Mes documents                      | Nom du fichier : | MailAlert.dev           | <b>•</b>  | Enregistrer |
| Poste de travail                   | Type :           | Dev-C++ project (* dev) |           | Annuler     |

Une fois le projet créé, les commandes **Nouveau** | **Fichier Source** du menu **Fichier** et **Projet** | **Ajouter au Projet** du menu **Projet** permettent d'ajouter les divers fichiers sources. Les noms de ces fichiers s'affichent dans le volet **Projet** de la fenêtre de gauche :

| Dev-C++ 4.9.9.0 - [M                            | ailAlert ] - MailAlert.dev                                                                                                    | <u>- 🗆 ×</u>                                              |
|-------------------------------------------------|----------------------------------------------------------------------------------------------------|-----------------------------------------------------------|
| <u>Fichier</u> <u>Edition</u> <u>R</u> echerche | <u>Vue Projet Exécuter Debug Outils CVS Fenêtre Aide</u>                                                                                                    |                                                           |
| S S S S S X                                     | ② ちぐ   Q 反 🗟   黄 春 🏇   🧞 🗒 😼 ¥                                                                                                    |                                                           |
| Projet Classes Debug                            | MailAlert.c                                                                                                    |                                                           |
| AsiXer Dobug                                    | <pre>62<br/>63 void aficherPanneau(char *message, boolean info) {<br/>64 char *titre = serveur;<br/>65 UINT uType = (info 2 MB_ICONINFORMATION : MB_ICONE<br/>66 if (resident) {<br/>67 if (MessageBox(NULL, message, titre, uType) ==<br/>68 journal("programme avorté par l'utilisateu<br/>69 quitterProgramme();<br/>70 }<br/>71 }<br/>72 else<br/>73 MessageBox(NULL, message, titre, uType ] MB_OK<br/>74 )<br/>75<br/>76 char *questionReponse(char *requete) {<br/>71 int res;<br/>73 static char tp[1024];<br/>79 if (requete != NULL) {<br/>79 strcat(strcpy(tp, requete), "\n");<br/>79 send(sock, tp, strlen(tp), 0);<br/>70 }<br/>70 strcs = recv(sock, tp, sizeof(tp), 0);<br/>71 }<br/>72 else<br/>73 res = recv(sock, tp, sizeof(tp), 0);<br/>74 if (res == SOCKET_ERROR    tp[0] != '+'    tp[1] !<br/>75 tp[strlen(tp) - 1] = '\0';<br/>76 metal to the top top top top top top top top top top</pre> | RROR)   MB_<br>IDCANCEL)<br>r", "");<br>);<br>= '0'    tp |
| 8 Compilateur S Ressource                       | is S Log de Compilation V Debug Résultats de Recherche                                                                                                    |                                                           |

Des clics avec le bouton droit de la souris sur les éléments du volet **Projet** font apparaître un menu contextuel permettant également d'ajouter ou enlever des fichiers au projet :

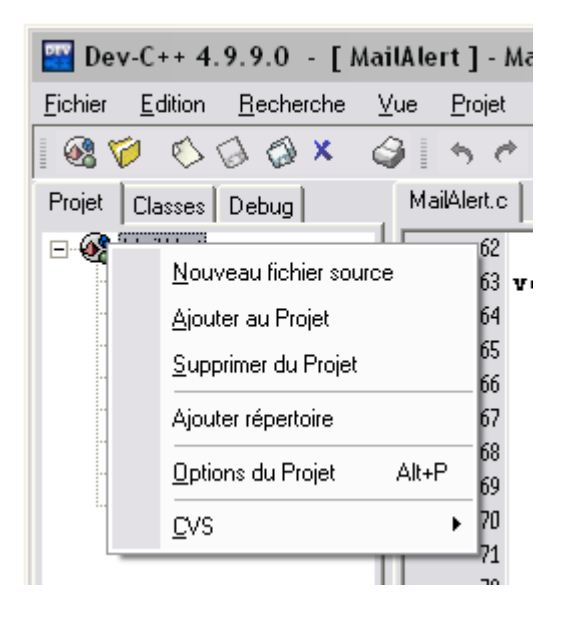

Quand on travaille avec un projet comportant plusieurs fichiers sources, la commande **Compiler** du menu **Exécuter** est optimisée de telle manière qu'elle produit la compilation *uniquement des fichiers qui en ont besoin*, c'est-à-dire ceux qui n'ont jamais été compilés et ceux qui ont été modifiés depuis leur dernière compilation (autrement dit: sont compilés les fichiers .c pour lesquels le fichier .o correspondant soit n'existe pas, soit a une date plus ancienne que celle du fichier .c).

La commande **Tout Reconstruire** du menu **Exécuter** produit la compilation de *tous les fichiers*, indépendamment de ces considérations de dates. Utilisez-la dès que vous avez l'impression que la commande **Compiler** ne fait pas le travail qu'elle devrait et, en particulier, à la suite d'une modification des options du projet (ces modifications ne touchent pas la date des fichiers sources).

### .6Déboguer votre programme

Un *débogueur* est un outil pour exécuter un programme pas à pas et en permettant d'examiner le contenu des variables. Cela permet de comprendre le comportement de l'application et comment ses variables évoluent. C'est un moyen précieux pour trouver les fautes de programmation, et aussi pour parfaire sa connaissance de la programmation en examinant de l'intérieur comment les programmes marchent.

Pour qu'un programme puisse être contrôlé par le débogueur il faut que le fichier exécutable ait gardé certaines informations symboliques, comme les noms des variables et des fonctions, qui sont habituellement éliminées durant la compilation. A cet effet il faut positionner une option de l'éditeur de liens : commande **Options du Projet** du menu **Projet**, volet **Compilation**, choisir **Editeur de liens** et donner la valeur **Yes** à l'option **Générer des informations de débogage** (laisser les autres options à **No**).

| Options du Projet                                                                                                 |                                                                                                    |                             |
|----------------------------------------------------------------------------------------------------|----------------------------------------------------------------------------------------------------|-----------------------------|
| Général   Fichiers Comp                                                                                           | <mark>ila</mark> Paramèt   Réperto   Constru   Mał                                                                                                    | kefile   Informat           |
| NOTE: les options globale:<br>appliquée seulement au pr                                                           | s du compilateur ne seront pas utilisés, cette confi<br>ojet.                                                                                                    | iguration est               |
| Compilateur: Default com                                                                                          | piler                                                                                                    | •                           |
| Compilateur C<br>Compilateur C++<br>Editeur de liens<br>Génération du code<br>⊕ Optimisation<br>Profilage du code | Créer un programme en Objective C<br>Générer des informations de débogage<br>Ne pas utiliser les bibliothèques standards<br>Ne pas créer de fenêtre console<br>Rétirer les symboles de l'exécutable | No<br>Yes<br>No<br>No<br>No |
|                                                                                                    | 🗸 🛛 🕺 🖌 Annuler                                                                                                    | ? <u>A</u> ide              |

Après avoir mis à *Yes* l'option *Générer les informations de débogage* il faut recompiler le programme avec la commande **Tout Reconstruire** du menu **Exécuter** (la commande *Compiler* risquerait de ne pas faire le travail).

Note 1. Dans certains cas, les actions précédentes ne suffisent pas à mettre Dev-C++ dans un état rendant possible le débogage. Une manière d'atteindre cet état à coup sûr consiste à ajouter la ligne « -g3 -gstabs » dans la fenêtre Compilateur: du volet Paramètres du panneau Options du projet (commande Options du Projet du menu Projet) :

| Options du Projet       |                       | ×                             |
|-------------------------|-----------------------|-------------------------------|
| Général   Fichiers   Co | mpila Paramèt Réperto | Constru   Makefile   Informat |
| Options de ligne de cor | mmande :              |                               |
| Compilateur:            | Compilateur C++       | Editeur de liens              |
| -g3 -gstabs             |                       | A jouter fichier              |
|                         | <b>√</b> <u>0</u> k   | 🗙 Annuler 🏼 🦿 Aide            |

**Note 2**. L'une et l'autre des manipulations précédentes peuvent se faire en agissant sur des panneaux plus ou moins analogues obtenus à travers la commande **Options du compilateur** du menu **Outils**. Ces actions portent alors sur tous les projets que vous créerez et non uniquement sur le projet en cours :

| Options du Compilateur                                                                                                    |
|----------------------------------------------------------------------------------------------------|
| Compilateur Options   Répertoires   Programmes                                                                                                    |
| Compilateur à configurer:                                                                                                    |
| Default compiler 🔹 🗘 🔿                                                                                                    |
| Ajouter les commandes suivantes lors de l'appel au compilateur:                                                                                                    |
| -g3 -gstabs                                                                                                    |
|                                                                                                    |
| Ajouter ces commandes lors de l'appel à l'éditeur de liens:                                                                                                    |
|                                                                                                    |
| Délai Compil.:<br>O Service Vous pouvez mettre un délai en millisecondes si<br>Make pose des problèmes de dates.<br>Génération de Makefile:<br>Génération des dépendances rapide (imparfaite) |
| → <u>D</u> éfaut ✓ <u>Qk</u> X <u>Annuler</u> <u>? A</u> ide                                                                                                    |

Le volet **Debug** en bas de l'écran montre les principales commandes du débogueur :

| 铃 Compilateur 🔊 Ressources 📕 Log de Compilation 🎽 Debug 😡 Résultats de Recherche 🗴 Fermer |                                      |                               |                  |  |  |
|-------------------------------------------------------------------------------------------|--------------------------------------|-------------------------------|------------------|--|--|
| Debug Fonctions appelées                                                                  | Log                                  |                               |                  |  |  |
| ▶ <u>P</u> as à Pas                                                                       | € <u>C</u> ontinuer                  | 🎬 <u>D</u> ebugger            | 😡 Ajout Variable |  |  |
| e Avancer                                                                                 | 🧱 Executer jusqu'au c <u>u</u> rseur | <b>≓∑</b> Arreter l'éxecution | Effacer Variable |  |  |
| 90: 15 Modifié Insertion                                                                  | 0 Lignes dans le fichier             |                               | ′                |  |  |

Attention. Il faut être tolérant, le débogueur n'est pas un programme très robuste et, dans certaines circonstances, ses commandes semblent ne pas avoir d'effet. En outre, faites attention à ne pas laisser des sessions de débogage actives par inadvertance, car cela met Dev-C++ dans un état malsain. En principe, la commande Arrêter l'exécution du menu Debug fait quitter le débogage et remet Dev-C++ dans l'état « normal ».

Il a deux manières principales de lancer le débogueur :

• placer un point d'arrêt (*breakpoint*) puis actionner la commande Debugger

• placer le curseur au début d'une instruction puis actionner la commande Executer jusqu'au curseur

La manière la plus simple de placer un point d'arrêt consiste à cliquer dans la gouttière (la marge de gauche). Une marque dans la gouttière indique le point d'arrêt, ainsi qu'un surlignage de la ligne concernée. D'autre part, une flèche dans la gouttière montre constamment la ligne sur laquelle l'exécution est arrêtée. Par exemple, la figure ci-dessous montre un moment d'une session de débogage, avec l'exécution arrêtée à la ligne 20, un point d'arrêt étant placé à la ligne 24 (les couleurs avec lesquelles sont surlignées certaines lignes peuvent être redéfinies par la commande **Options de l'éditeur** du menu **Outils**, volet **Syntaxe**, types **Breakpoints** et **Active breakpoints**) :

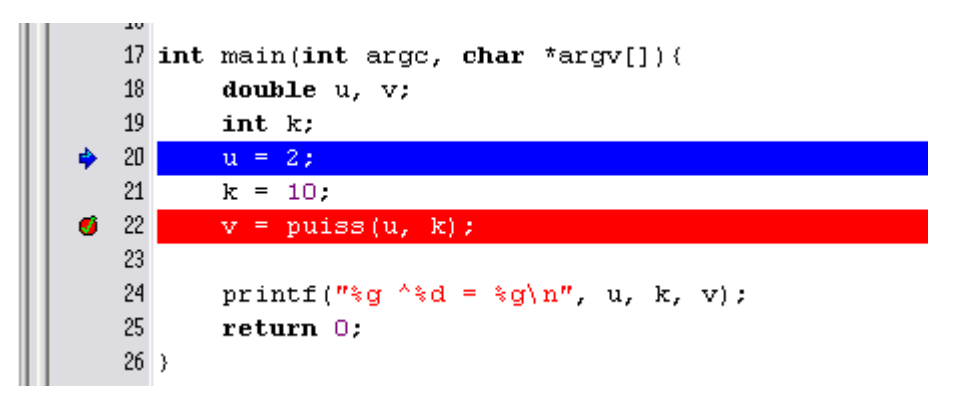

Un programme ne peut être arrêté que sur des instructions, évitez de mettre des points d'arrêt sur des lignes constituées de déclarations (des déclarations il ne reste aucune trace après la compilation).

Lorsque le débogueur est bloqué (sur un point d'arrêt ou consécutivement à l'emploi de la commande *Executer jusqu'au curseur*) on doit le débloquer par une des commandes :

- **Pas à Pas** (*Next Step*) : exécuter une instruction, en considérant qu'un appel de fonction est une instruction atomique qu'il n'y a pas lieu de détailler,
- Avancer (*Step Into*) : avancer d'une instruction, en s'arrêtant, le cas échéant, à l'intérieur des fonctions appelées,
- **Continuer** : relancer l'exécution du programme, jusqu'au prochain point d'arrêt ou, s'il n'y en a plus, jusqu'à la fin.

**Examiner les variables**. Pour faire afficher une variable dans le volet *Debug* à gauche de l'écran il suffit de presser le buton **Ajout variable** ou bien de double-cliquer sur la variable. En fait, passer (lentement, soyez patients) le curseur sur la variable suffit la plupart du temps pour l'ajouter au volet *Debug*. La variable et sa valeur sont ensuite constamment affichées et on peut en observer l'évolution pendant que le programme est exécuté.

Lorsque la variable est complexe, le volet Debug permet d'en examiner les éléments.

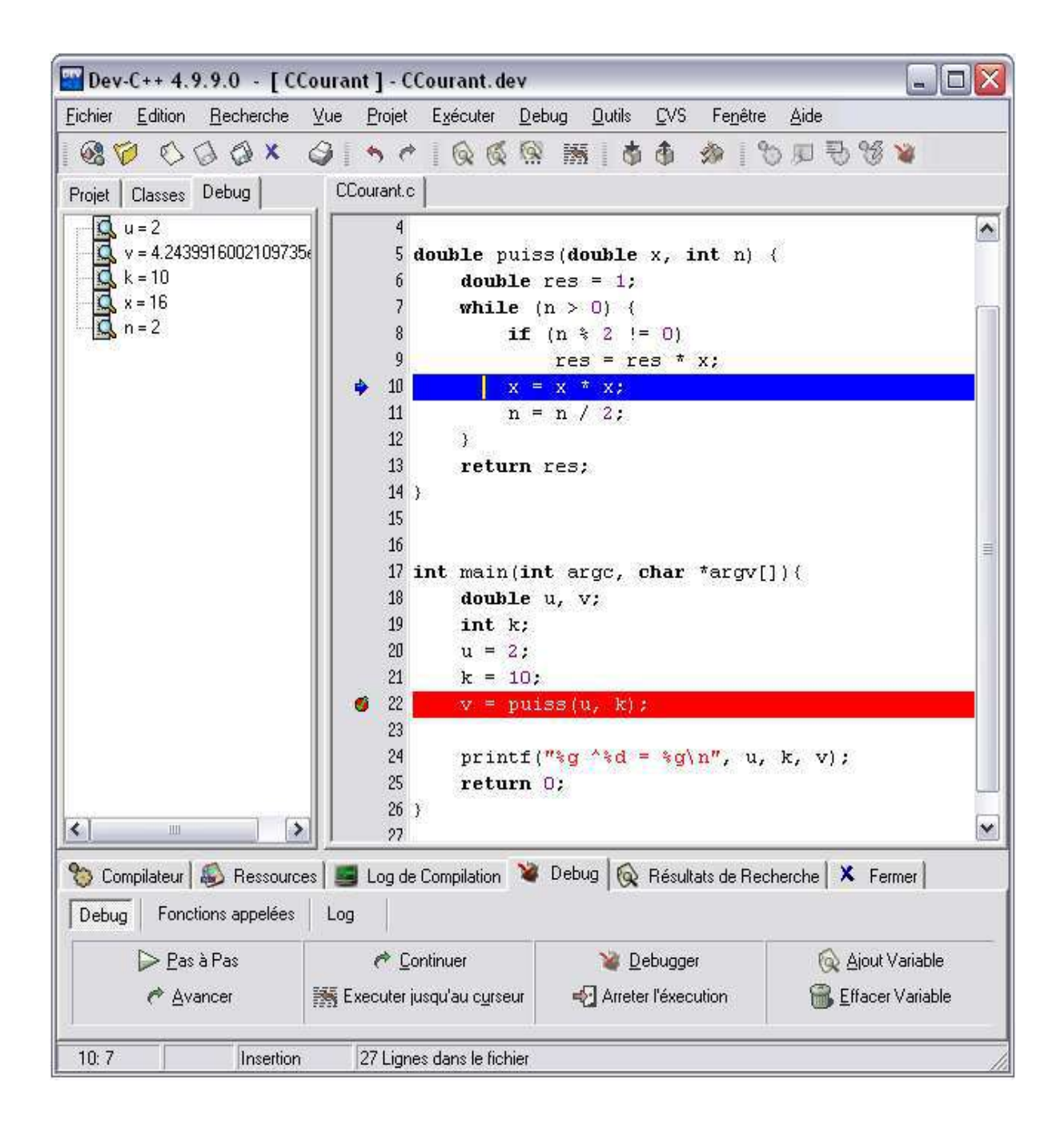

*Note 1*. Désinstaller <u>toute trace</u> d'une installation précédente est particulièrement important si vous cherchez à réparer une installation de Dev-C++ qui ne fonctionne plus.

# .7Installation d'un nouveau package

Le menu « Outils/Nouvelles versions/Packges... » permet de mettre à jour Dev-C++ et d'installer des extensions ou de nouvelles bibliothèques sous une forme très conviviale :

| Select devpak server:<br>devpaks.org Commun | ity Dev | /paks                 |                                     |           |           |                     |    |
|---------------------------------------------|---------|-----------------------|-------------------------------------|-----------|-----------|---------------------|----|
| <u>a</u> roups:<br><all groups=""></all>    |         | Selection:<br>Status: | 0 files total, 0 KB<br>Disconnected | (O Bytes) |           |                     |    |
| ∆vailable updates list:                     |         |                       |                                     | r         |           |                     |    |
| Update                                      |         |                       | Version                             | Installed | File size | Date                | _  |
| 🔲 libintl                                   |         |                       | 0.11.5-2                            |           | 127 KB    | 2005-06-05 00:02:20 |    |
| 🗖 libiconv                                  |         |                       | 1.8-1                               |           | 1347 KB   | 2005-06-04 23:58:36 |    |
| 🗖 fftw                                      |         |                       | 2.1.5                               |           | 165 KB    | 2005-06-04 23:51:35 |    |
| 🔲 binutils                                  |         |                       | 2.15.91                             | 2.15.94   | 5248 KB   | 2005-06-04 23:20:24 | -  |
| 🗖 GNU Debugger                              |         |                       | 5.2.1-1                             | 6.3-1     | 799 KB    | 2005-06-04 23:04:15 |    |
| 🗖 SDL                                       |         |                       | 1.2.8                               |           | 650 KB    | 2005-06-04 22:51:45 | 12 |
| 🗖 ostream                                   |         |                       | 16                                  |           | 37 K R    | 2005-06-04 22:42:55 |    |
| File description:                           |         |                       |                                     |           |           |                     |    |
| Step 1: Select the upd                      | lates v | ou want to do         | wnload.                             |           |           |                     | 16 |

Pour connaître l'ensemble des « packages » existants sur sa machine, on peut utiliser l'outil « package manager » disponible dans le menu « Outils/Package Manager » :

| 🛞 Dev C++ Package Mar                              | nager (version 2 | .2.6)               |              |              |                  |                  |                    |
|----------------------------------------------------|------------------|---------------------|--------------|--------------|------------------|------------------|--------------------|
| Padkage View Help                                  |                  |                     |              |              |                  |                  |                    |
| Install Verity Remove                              | Help About       | Exit                |              |              |                  |                  |                    |
| Package Details <<br>General Fries I               |                  | DEV                 | DEV          |              | DEV              | DEV              | DEV                |
| Package name:<br>CONIO                             | binutils         | Boost C++ Libraries | boost        | COND         | Cpp and Manpage: | Dev-C++ Map file | Dev-C++ Help file  |
| Package version:                                   |                  |                     | Vau          |              |                  | DEV              | UEV                |
| Description:                                       | gcc-core         | gcc-g++             | GNU Debugger | GNU Make     | MinGW runtime    | mingw-utils      | pcre (wilh pcre++) |
| Borland-style CONIC<br>implementation for<br>MinGW |                  |                     |              |              |                  |                  |                    |
| Webste:<br>http://conio.sf.net/                    | pdcurses         | Python              | TX           | Windows32AFI |                  |                  |                    |
|                                                    |                  |                     |              |              |                  |                  |                    |
| Ready.                                             |                  |                     |              |              |                  |                  |                    |

## .8Configuration du « Help »

On peut enrichir le menu « Aide » grâce au menu « Aide/Editer menu d'aide » :

| C:\Dev-Cpp\Help\devcpp.HLP                                 |  |  |  |
|------------------------------------------------------------|--|--|--|
| \docs\conio.chm                                            |  |  |  |
| \docs\cpp_manpages\manpages.chm                            |  |  |  |
| \docs\cpp_manpages\cpp.chm                                 |  |  |  |
| \docs\cpp_manpages\c++ man.chm                             |  |  |  |
| C:\Dev-Cpp\Help\Libc.hlp                                   |  |  |  |
| C:\Dev-Cpp\Help\Win32API.hlp                               |  |  |  |
| 1                                                          |  |  |  |
| d'aide<br>Castien Mann                                     |  |  |  |
| Section Menu                                               |  |  |  |
| Section I Section 2                                        |  |  |  |
|                                                            |  |  |  |
| a a dia Galaisia alkaisia dia ara-karatra dia arra-karatra |  |  |  |
|                                                            |  |  |  |

L'icône « Ajouter » permet de sélection un nouveau fichier d'aide et de le configurer. Ces fichiers d'aide, au format « hlp » ou « chm » se trouvent facilement sur le net.

## .9Options diverses

Le menu « Outils » permet de configurer différentes options de travail.

#### Options utiles du compilateur :

| Compilateur à configurer:                |                                                                      |
|------------------------------------------|----------------------------------------------------------------------|
| Default compiler                         | • \$ \$                                                              |
| Ajouter les commandes suivantes lors     | de l'appel au compilateur:                                           |
| -Wall                                    | ~                                                                    |
|                                          | ×                                                                    |
| Ajouter ces commandes lors de l'appel    | l à l'éditeur de liens:                                              |
| -Iconio                                  | A                                                                    |
|                                          |                                                                      |
|                                          |                                                                      |
| Délai Compil.: 0 호 Vous pour<br>Make pos | vez mettre un délai en millisecondes si<br>e des problèmes de dates. |
| Génération de Makefile:                  |                                                                      |
| Génération des dépendances rapide        | (imparfaite)                                                         |

**Options utiles d'environnement :** 

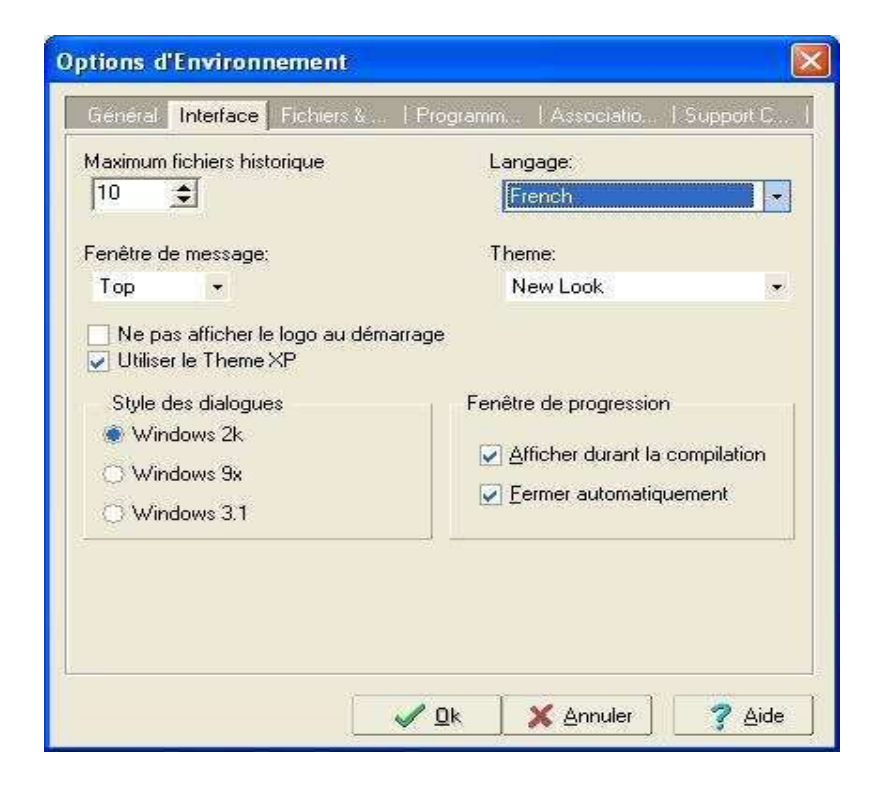

# Options utiles de l'éditeur :

| Indentation Autom                          | atique                             | ПТоч                                    | uche Home avancé               |
|--------------------------------------------|------------------------------------|-----------------------------------------|--------------------------------|
| Mode Insertion                             |                                    | Curseur après EOF                       |                                |
| Utiliser le caractère TAB                  |                                    | Curseur après EOL                       |                                |
| Tabulations intelligentes                  |                                    | Double-Clique Ligne                     |                                |
| 🖌 Garder les espaces superflus             |                                    | 🛛 🔽 Rechercher texte à partir du curseu |                                |
| 🛃 Retour Arrière désindente                |                                    | Barre de défilement si nécessaire       |                                |
| 🖉 Annuler par groupe                       |                                    | Défilement moitié de page               |                                |
| Insérer les fichiers glissés               |                                    | Conseils lors du défilement             |                                |
| Afficher les caract<br>Ensure that file en | ères invisibles<br>ds with newline | Affic                                   | cher les conseils de l'éditeur |
| Curseur                                    |                                    |                                         | Marge droite                   |
| Insertion                                  | Ligne verticale                    |                                         | Visible                        |
| Development                                | Ligne verticale                    |                                         | Longueur Couleur               |
| nemplacement                               | s/accolades relative               | es                                      | 80 😫 🛄 👻                       |
| Aide parenthèse                            |                                    |                                         |                                |
| Aide parenthèse Utiliser la colorat        | ion syntaxique                     | 🔽 Hi                                    | ghlight current line           |